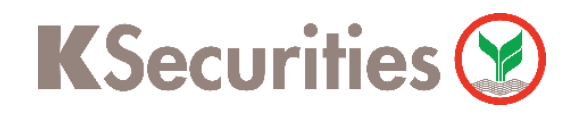

## การสมัครบริการหักบัญชีอัตโนมัติ ATS

## ผ่าน แอปพลิเคชัน SCB EASY Mobile App

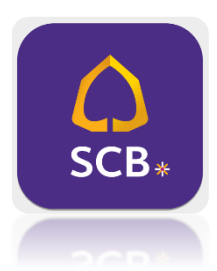

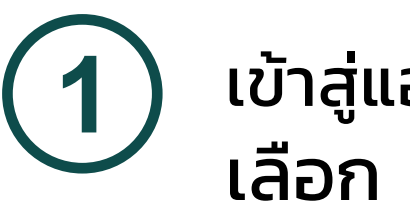

เข้าสู่แอปพลิเคชัน SCB EASY เลือก เมนู <mark>ธุรกรรมของฉัน</mark>

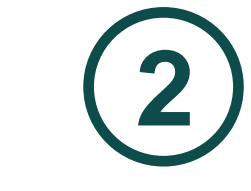

### เลือกเมนู สมัครบริการ หักบัญชีอัตโนมัติ

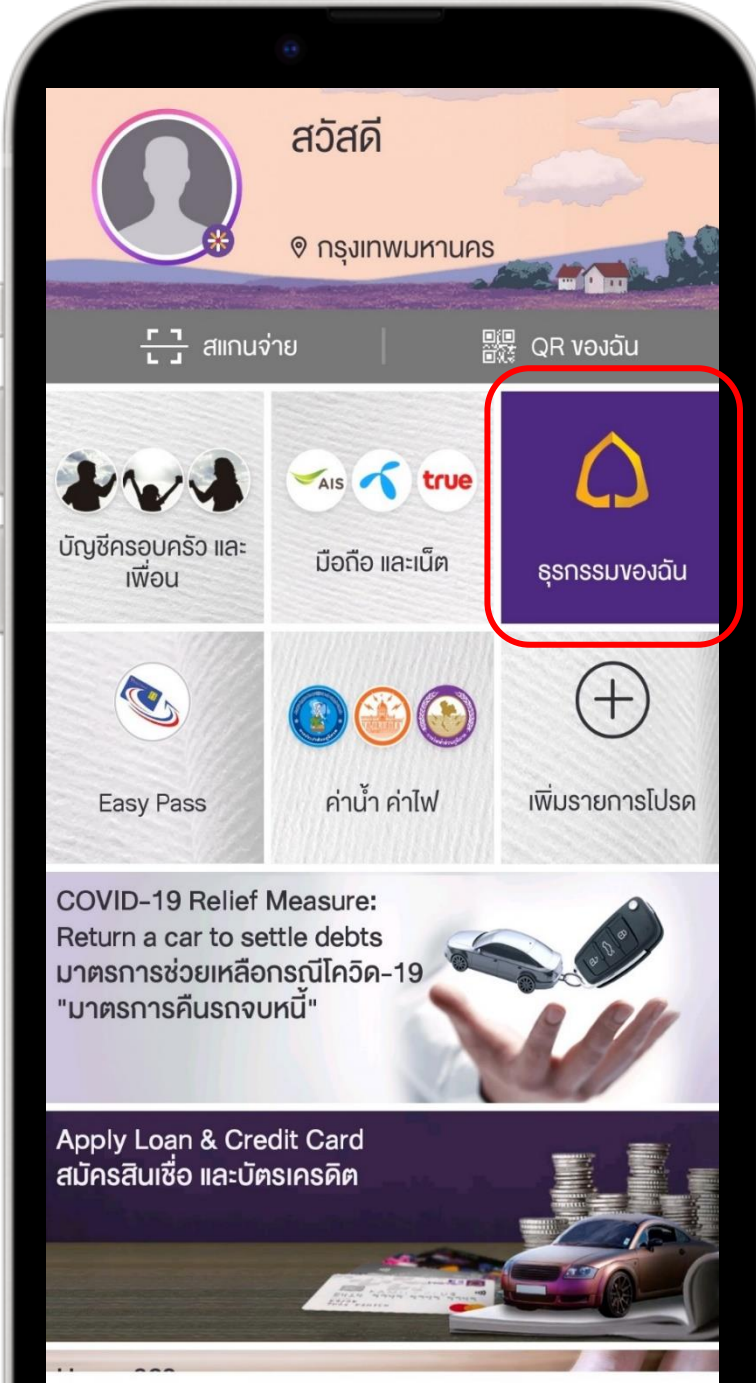

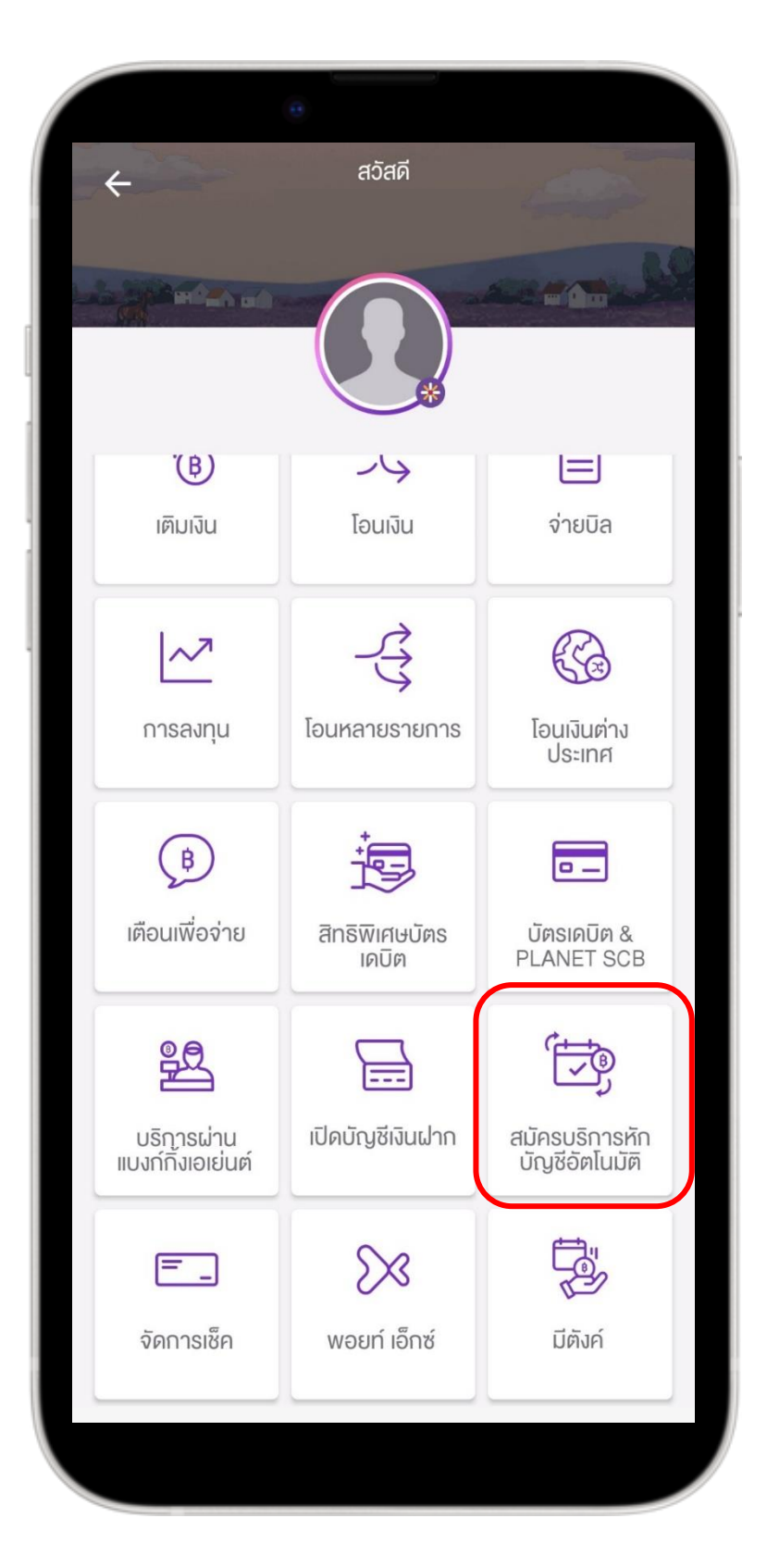

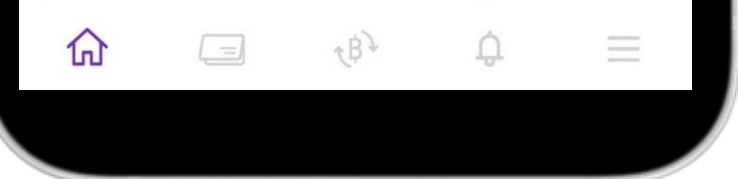

# ุ กด ยอมรับ ข้อกำหนดและเงื่อนไข

4

### ค้นหาผู้ให้บริการ 9004

#### บริษัทหลักทรัพย์ กสิกรไทย จำกัด (มหาชน)

#### 🔶 ข้อกำหนดและเงื่อนไข

ข้อกำหนดและเงื่อนไขการใช้บริการหักบัญชี อัตโนมัติ (SCB Direct Debit) ผ่านบริการ SCB Easy Application

 คำหรือข้อความในข้อกำหนดและเงื่อนไขนี้ ให้มี ความหมายตามที่ได้นิยามไว้ในข้อกำหนดและ เงื่อนไขการใช้บริการอิเล็กทรอนิกส์ของธนาคาร เว้นแต่จะได้กำหนดความหมายหรือให้คำนิยาม ศัพท์ไว้เป็นอย่างอื่นในข้อกำหนดและเงื่อนไขนี้ หรือจะได้แสดงให้ปรากฏโดยชัดแจ้งว่ามีความ หมายเป็นอย่างอื่นในข้อกำหนดและเงื่อนไขนี้

 ผู้ขอใช้บริการยินยอมให้ธนาคารหักเงินจาก บัญชีเงินฝากของผู้ขอใช้บริการที่มีอยู่กับธนาคาร ตามที่ผู้ขอใช้บริการได้ตกลงไว้กับธนาคารตาม คำขอ/รายการที่ดำเนินการผ่านบริการ SCB Easy Application ("บัญชีสำหรับหักชำระ") เพื่อชำระ หนี้ และ/หรือ บรรดาภาระผูกพันต่าง ๆ ของผู้ขอ ใช้บริการ ให้แก่บุคคลที่ผู้ขอใช้บริการกำหนดไว้ ในคำขอ/รายการที่ดำเนินการผ่านบริการ SCB

ไม่ยอมรับ

ยอมรับ

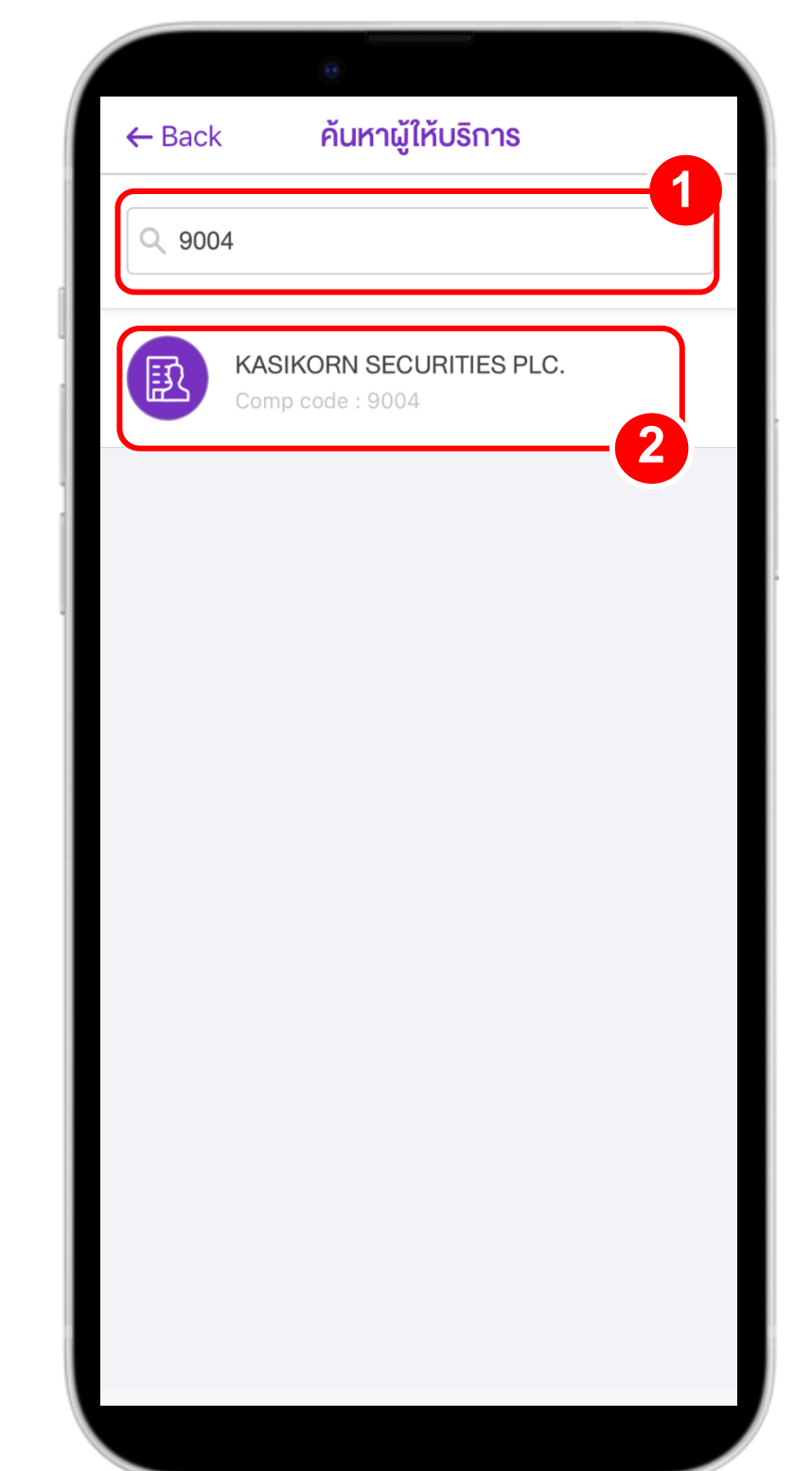

**K**Securities **()** 

การสมัครบริการหักบัญชีอัตโนมัติ ATS ผ่าน แอปพลิเคชัน SCB EASY Mobile App

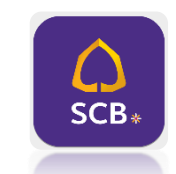

6

5 กรอกข้อมูล เลขที่บัญชีหลักทรัพย์ 7 หลัก และกด ตรวจสอบข้อมูล

| <ul> <li> <ul> <li>α μλουδητικη υζιγιδόρη Ιυμύρη         </li> <li>γτη             <ul> <li>xxx-xxxxxx-x</li> <li>υ</li> <li>υ</li></ul></li></ul></li></ul>                                                                                                    |             | 0                                                                |
|----------------------------------------------------------------------------------------------------|-------------|------------------------------------------------------------------|
| ຈາດ           XXX-XXXXX-X           Juši           Comp code : 9004           Comp code : 9004           Comp code : 9004           Curino To So I           Suvinio To So I           Suvinio To So J           Suvinio To So J           Suvinio To So Suvinio Suvinio Suvi                                                                                                    | ÷           | สมัครบริการหักบัญชีอัตโนมัติ                                     |
| KASIKORN SECURITIES PLC.<br>Comp code : 9004×Imp code : 90041Imp code : 90041Imp code : 9004<                                                                                                    | จาก         | XXX-XXXXX-X                                                      |
| KASIKORN SECURITIES PLC.<br>Comp code : 9004ΔInvriðnsös 1Severragnán/rRef.1Severragnán/rRef.2Severragnaveragensigner segensigner segensign | ໄປຍັນ       |                                                                  |
| เลงที่อ้างอิง 1<br>ระบุรหัสลูกค้า/Ref.1<br>ระบุหมายเลงอ้างอิง/Ref.2<br>ผู้ให้บริการบางรายอาจมีการคิดค่าธรรมเนียมการใช้บริการหัก<br>บัญชีอัตโนมัติ                                                                                                    | R           | KASIKORN SECURITIES PLC. X<br>Comp code : 9004                   |
| ระบุรหัสลูกค้า/Ref.1<br>เลขที่อ้างอิง 2<br>ระบุหมายเลขอ้างอิง/Ref.2<br>ผู้ให้บริการบางราขอาจมีการคิดค่าธรรมเนียมการใช้บริการหัก<br>บัญชีอัตโนมัติ                                                                                                    | เลงที่อ้างส | อิง 1                                                            |
| เลงที่อ้างอิง 2<br>ระบุหมายเลงอ้างอิง/Ref.2<br>ผู้ให้บริการบางราขอาจมีการคิดค่าธรรมเนียมการใช้บริการหัก<br>บัญชีอัตโนมัติ                                                                                                    | ระบุรหัสสุ  | ลูกค้า/Ref.1                                                     |
| ระบุหมายเลงอ้างอิง/Ref.2<br>ผู้ให้บริการบางรายอาจมีการคิดค่าธรรมเนียมการใช้บริการหัก<br>บัญชีอัตโนมัติ<br>2<br>ตรวจสอบข้อมูล                                                                                                    | เลงที่อ้างส | อิง 2                                                            |
| ผู้ให้บริการบางรายอาจมีการคิดค่าธรรมเนียมการใช้บริการหัก<br>บัญชีอัตโนมัติ<br>(กรวจสอบข้อมูล                                                                                                    | ระบุหมาย    | มลงอ้างอิง/Ref.2                                                 |
| ตรวจสอบข้อมูล                                                                                                    | ผู้ให้บริก  | ารบางรายอาจมีการคิดค่าธรรมเนียมการใช้บริการหัก<br>บัญชีอัตโนมัติ |
|                                                                                                    |             | ตรวจสอบข้อมูล                                                    |

### ตรวจสอบความถูกต้องข้อมูล เลือก <mark>ยืนยัน</mark>

| ←            | ตรวจสอบข้อมูล                                                  |
|--------------|----------------------------------------------------------------|
| จาก          | 🔘 ชื่อ-หามสกุล                                                 |
|              | XXX-XXXXXX-X                                                   |
| ໄປຍັນ        | KASIKORN SECURITIES PLC.                                       |
|              | Comp code : 9004<br>เลขที่อ้างอิง 1 : XXXXXXX                  |
| ผู้ให้บริการ | ยางรายอาจมีการคิดค่าธรรมเนียมการใช้บริการหัก<br>บัญชีอัตโนมัติ |
|              |                                                                |
|              |                                                                |
|              |                                                                |
|              |                                                                |
|              |                                                                |
|              |                                                                |
|              |                                                                |
|              |                                                                |
|              |                                                                |
|              | ยืนยัน                                                         |
|              |                                                                |

#### เลือก เบอร์มือถือเพื่อรับ OTP ุกรอก OTP ที่ได้รับทาง SMS 8 แล้วกด ถัดไป เพื่อยืนยันการทำรายการ 🔶 ยืนยันเบอร์มือถือ ← ยืนยันเบอร์มือถือ เลือกเบอร์มือถือเพื่อรับรหัส OTP ทาง SMS ใส่รหัสที่คุณได้รับทาง SMS ที่เบอร์ xxxxx 1 รหัสอ้างอิง: QG8V XXX-XXX-XXXX หากไม่พบเบอร์ของคุณ กรุณาติดต่อสางาเพื่ออัพเดทเบอร์มือถือ ไม่ได้รับ SMS? ส่งรหัสอีกครั้ง > ค้นหาเรา > 2 ถัดไป 2 3 5 6 8 9 0 $\langle \times \rangle$

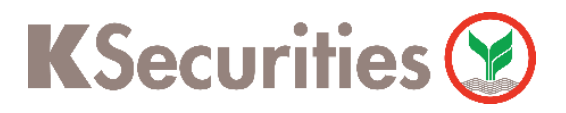

การสมัครบริการหักบัญชีอัตโนมัติ ATS ผ่าน แอปพลิเคชัน SCB EASY Mobile App

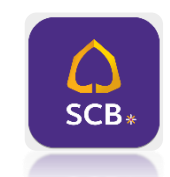

# 9 ทำรายการสำเร็จ

| - p                            | U SCB+                                                                                                    |
|--------------------------------|----------------------------------------------------------------------------------------------------|
| 🕑 ส่งคำงอส                     | เม้ครบริการหักบัญชีอัตโนมัติสำเร็จ                                                                                                    |
|                                | XXXXX XXXXX     XXXXX     XXXXXX |
| ไปยัง                          | KASIKORN SECURITIES PLC.                                                                                                    |
|                                | Comp code : 900<br>เลซที่อ้างอิง 1 xxxxx                                                                                                    |
| วันที่ส่งคำงอ                  |                                                                                                    |
| ให้บริการบางรายอา              | จมีการคิดค่าธรรมเนียมการใช้บริการหักบัญชีอัดโน:                                                                                                    |
| การหักบัญชีอัต โนมัติ<br>ตรวจส | จะมีผลหลังได้รับการอนุมัติจากผู้ให้บริการแล้ว กรุณ<br>อบผลการอนุมัติจากผู้ให้บริการของคุณ                                                                                                    |
| 35858                          |                                                                                                    |

### หมายเหตุ :

- ระยะเวลาอนุมัติการขอใช้บริการหักบัญชีอัตโนมัติ ประมาณ 3–5 วันทำการ หลังจากที่บริษัทฯ ได้รับข้อมูล จากทางธนาคารแล้ว โดยท่าน ไม่ต้องนำส่งหลักฐานใดๆ
- ประเภทบัญชีธนาคารที่สามารถสมัครบริการหักบัญชีอัตโนมัติ ต้องเป็นบัญชีประเภทออมทรัพย์, บัญชีดิจิทัล (E-Saving) และบัญชีกระแสรายวัน ที่เป็นชื่อเดียวกันกับชื่อเจ้าของบัญชีหลักทรัพย์เท่านั้น ไม่สามารถใช้ ประเภทบัญชีเงินฝากประจำ และบัญชีเพื่อบุคคลอื่น บัญชีบริษัทหรือบัญชีร่วม
- 3. การใช้บริการสำหรับหักบัญชีอัตโนมัติ ขึ้นอยู่กับประเภทบัญชีซื้อขายหลักทรัพย์ของท่าน
  - ประเภทบัญชีเงินสด (Cash Account) : ระบบจะทำการหักผ่านบัญชีธนาคารอัตโนมัติ (ATS) เพื่อชำระค่า ซื้อหลักทรัพย์ หรือโอนเงินค่าขายหลักทรัพย์ผ่านบัญชีธนาคารของลูกค้าในวันที่ครบกำหนด (T+2)
  - ประเภทบัญชีแคชบาลานซ์ (Cash Balance) : ใช้ฝากหลักประกันเท่านั้น
  - ประเภทบัญชีเครดิตบาลานซ์ (Credit Balance) : ใช้ฝากหลักประกันเท่านั้น
  - ประเภทบัญชีตราสารอนุพันธ์ (Derivatives) : ใช้ฝากหลักประกันเท่านั้น
- เนื่องจากทาง ธ.ไทยพาณิชย์ (SCB) ดำเนินการรวม Comp Code สำหรับสมัครบริการหักบัญชีอัตโนมัติ E-Payment (ODD) และ Automatic Transfer System (ATS) เข้าด้วยกัน หากท่านเคยสมัครบริการ ODD หรือ ATS ไว้ก่อนหน้าแล้ว ระบบจะยังคงยึดตามบัญชีธนาคารเดิมตามที่ท่านเคยสมัครไว้ หากท่าน ประสงค์เปลี่ยนแปลงบัญชีธนาคาร กรุณาติดต่อผู้จัดการเงินทุนบุคคลของท่าน